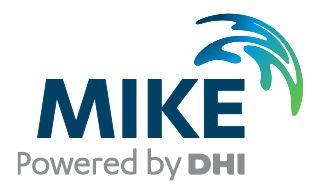

# Installing and Authorizing ArcGIS With MIKE Software, Single Use ArcGIS

The expert in WATER ENVIRONMENTS

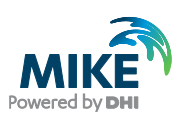

# **General Information**

You have purchased a license of MIKE URBAN with a separate license authorization file (\*.esfl) for ArcGIS software. Below you will find instructions on how to authorize ArcGIS with this file.

# Installation

Before installation, make sure you have the correct User Access Control Settings on the computer you are installing on. They should be at the lowest possible. To change the User access control settings, please go to the Control Panel - User account - change user account control settings. Make sure it stays at the lowest as 'never notify' while installing and licensing.

On your PC, please install the DHI License Management tool (please refer to DHI License Management, User Guide) and MIKE URBAN, which will also install the necessary ArcGIS software.

Then right click the MIKE URBAN setup.exe file and choose run as administrator (see below) to start the installation.

This will start the installation of first ArcGIS and then MIKE URBAN.

# Authorizing with an \*.esfl file

### If you have a perpetual \*.eslf file

The file will be named e.g. MUArcGIS.esfl.

After installation of ArcGIS the ArcGIS Administrator Wizard will open. Please choose option Standard (ArcEditor) Single Use.

| ArcGIS Deckton                                               |                                                                 |  |  |  |
|--------------------------------------------------------------|-----------------------------------------------------------------|--|--|--|
|                                                              |                                                                 |  |  |  |
| Standard (ArcEditor) Concurrent Use                          | Standard (ArcEditor) Single Use     Basic (ArcView) Single Use  |  |  |  |
| Basic (ArcView) Concurrent Use                               |                                                                 |  |  |  |
| ArcGIS Engine                                                |                                                                 |  |  |  |
| ArcGIS Engine (Concurrent Use)                               | ArcGIS Engine (Single Use)                                      |  |  |  |
|                                                              | O ArcGIS Engine and ArcGIS Engine<br>Developer Kit (Single Use) |  |  |  |
| Esri CityEngine                                              |                                                                 |  |  |  |
| O CityEngine Concurrent Use                                  | O CityEngine Single Use                                         |  |  |  |
|                                                              | O CityEngine Named User Licensing                               |  |  |  |
| 2. Define a License Manager for                              | Launch the Authorization                                        |  |  |  |
| License Manager                                              | Author, ation Wizard                                            |  |  |  |
| O Define a License Manager now:                              |                                                                 |  |  |  |
| Not_Set Browse                                               | Authorize Now                                                   |  |  |  |
| Define a License Manager later from the ArcGIS Administrator |                                                                 |  |  |  |

NOTE: Do not click authorize now! Instead open the DHI License Management tool.

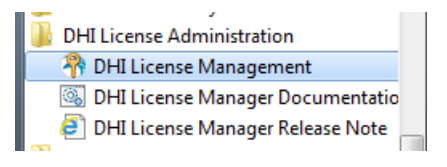

Install the DHI License file ending in .dhilic. For further information, please refer to the DHI License Management, user guide.

Then choose MIKE URBAN in the menu.

|                                                                      | MIKE URBAN 202                       | 20      |          |    |  |
|----------------------------------------------------------------------|--------------------------------------|---------|----------|----|--|
|                                                                      |                                      |         |          |    |  |
| License Server                                                       | E Licenses Sessions                  |         |          |    |  |
| MIKE Animator Plus 2020<br>MIKE URBAN 2020<br>Remote Simulation 2020 | Available licenses                   |         |          |    |  |
|                                                                      | Module                               | Version | Variant  | M  |  |
|                                                                      | MIKEHYDRO TemporalAnalyst            | 2019    |          | u  |  |
|                                                                      | MIKEHYDRO TemporalAnalyst Enterprise | 2019    |          | u  |  |
| All Internet Licenses                                                | MU CS Bio Process                    | 2019    |          | u  |  |
|                                                                      | MU_CS_Bio_Process                    | 2019    |          | ur |  |
| Annes California                                                     | MU_CS_Control                        | 2019    | Metropol | u  |  |
|                                                                      | MU_CS_ModelManager                   | 2019    |          | u  |  |
|                                                                      | MU_CS_PipeFlow                       | 2019    |          | u  |  |
|                                                                      | MU_CS_Pollution_Trans                | 2019    | Metropol | ui |  |
|                                                                      | MU_CS_Rainfall_Runoff                | 2019    | Metropol | u  |  |
|                                                                      | MU_EPANET                            | 2019    |          | ur |  |
|                                                                      | MU_EPANET                            | 2019    |          | u  |  |
|                                                                      | MU_MIKE1D                            | 2019    | Metropol | u  |  |
|                                                                      | MU_MIKE 1DECOLAB                     | 2019    | Metropol | u  |  |
|                                                                      | MU_ModelManager                      | 2019    | Metropol | u, |  |
|                                                                      | <                                    |         |          | >  |  |
|                                                                      |                                      | ř.      |          | 0  |  |

Click Authorize ArcGIS.

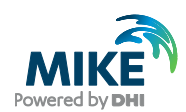

| MIKE - GIS License Administration                   |                                |
|-----------------------------------------------------|--------------------------------|
| Authorize your ArcGIS License for use with MIKE:    | Authorize ArcGIS License       |
| De-authorize your ArcGIS License used with MIKE:    | De-authorize ArcGIS License    |
| Diagnose/Repair your ArcGIS License used with MIKE: | Diagnose/Repair ArcGIS License |
|                                                     | Help Close                     |

Click Authorize ArcGIS License... and browse to the location where you saved the \*.esfl file.

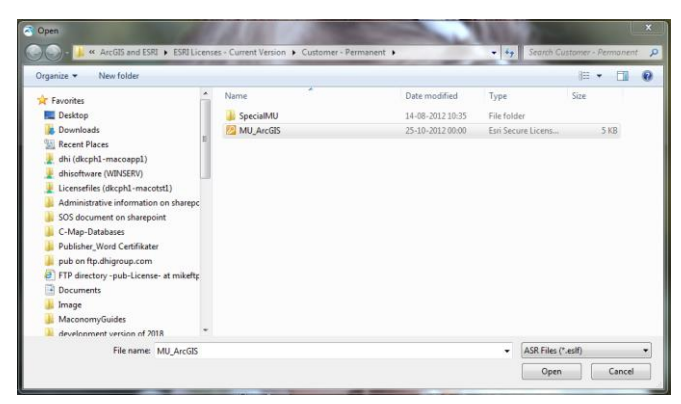

#### Click Open

| Authorize your ArcGIS Lie | DHIGISAdmin                                | ArcGIS License      |
|---------------------------|--------------------------------------------|---------------------|
| De-authorize your ArcGIS  | License sucessfully authorized : ArcEditor | e ArcGIS License    |
| Diagnose/Repair your Arc  | ОК                                         | pair ArcGIS License |

## Click OK.

You should now be able to open and use MIKE URBAN.

## If you have a temporary \*.esfl file

The file name will be similar to

"ArcGISDesktopStandard\_SingleUse\_xxxxx.esfl"

After installation of ArcGIS the ArcGIS Administrator Wizard will open. Please choose option Standard (ArcEditor) Single Use.

| Ar | cGIS Administrator Wizard                                       |                                                                 | Anced (ArcInfo) Single Use dard (ArcEditor) Single Use c (ArcView) Single Use c (ArcView) Single Use its Engine (Single Use) its Engine (Single Use) Engine Single Use Engine Single Use Engine Named User Licensing Launch the Authorization itzard for Single Use products Authorization Wizard Authorize Now |
|----|-----------------------------------------------------------------|-----------------------------------------------------------------|----------------------------------------------------------------------------------------------------|
|    | 1. Select a product                                             |                                                                 |                                                                                                    |
|    | Advanced (ArcInfo) Concurrent Use                               | Advanced (ArcInfo) Single Use                                   |                                                                                                    |
|    | Standard (ArcEditor) Concurrent Use                             | Standard (ArcEditor) Single Use                                 |                                                                                                    |
|    | Basic (ArcView) Concurrent Use                                  | O Basic (ArcView) Single Use                                    |                                                                                                    |
|    | ArcGIS Engine                                                   |                                                                 |                                                                                                    |
|    | O ArcGIS Engine (Concurrent Use)                                | O ArcGIS Engine (Single Use)                                    |                                                                                                    |
|    |                                                                 | O ArcGIS Engine and ArcGIS Engine<br>Developer Kit (Single Use) |                                                                                                    |
|    | Esri CityEngine                                                 |                                                                 |                                                                                                    |
|    | O CityEngine Concurrent Use                                     | O CityEngine Single Use                                         |                                                                                                    |
|    |                                                                 | O CityEngine Named User Licensing                               |                                                                                                    |
|    | 2. Define a License Manager for<br>Concurrent Use products      | 2. Launch the Authorization<br>Wizard for Single Use products   |                                                                                                    |
|    | License Manager                                                 | Authorization Wizard                                            |                                                                                                    |
|    | Define a License Manager now:                                   |                                                                 |                                                                                                    |
|    | Not_Set Browse                                                  | Authorize Now                                                   |                                                                                                    |
|    | Oefine a License Manager later from the<br>ArcGIS Administrator |                                                                 |                                                                                                    |
|    |                                                                 | OK Cancel                                                       |                                                                                                    |

#### Click Authorize Now.

| Software Authorization Wizard                                                                                       | × |
|----------------------------------------------------------------------------------------------------|---|
| Authorization Options<br>You must authorize the software prior to use. Select from the options below.               |   |
| Authorization Options                                                                                               |   |
| O I have installed my software and need to authorize it.                                                            |   |
| I have already authorized the software and need to authorize additional extensions.                                 |   |
| <ul> <li>I have received an authorization file and am now ready to finish the authorization<br/>process.</li> </ul> |   |
| C:\Users\chy\OneDrive - DHI\Documents\ArcGISDesktopSi Browse                                                        |   |
|                                                                                                    |   |
|                                                                                                    |   |
|                                                                                                    |   |
|                                                                                                    |   |
|                                                                                                    |   |
|                                                                                                    |   |
|                                                                                                    |   |
|                                                                                                    |   |
|                                                                                                    |   |
|                                                                                                    |   |
|                                                                                                    |   |
| < Back Next > Cance                                                                                                 | ł |

Browse to the location where you saved your \*.esfl file and click Next.

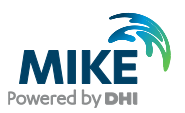

#### With your \*.esfl file, you also received a password.

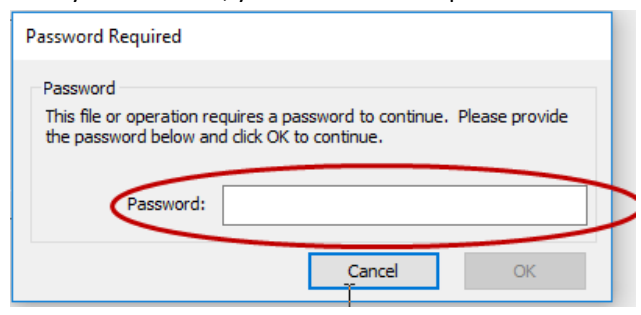

Enter your password and click OK.

**Click Next and Finish** 

The ArcGIS Administrator Availability folder will show you the licenses that you have available and you should now be able to open and use MIKE URBAN.

| Parcels (CHT+C1)              | ArcGIS Desktop Stan                                     | dard (Sing                      | le Use)                        |                   |                 |   |
|-------------------------------|---------------------------------------------------------|---------------------------------|--------------------------------|-------------------|-----------------|---|
| Availability<br>Borrom/Return | This lists the software in<br>date. Double-click a feat | stalled, along<br>ture for more | g with its auti<br>information | horization statu: | s and expiratio | n |
| Coatex I                      | Software                                                | Version                         | Installed                      | Authorized        | Expires         | 1 |
| Borrow/Return                 | Desktop Standard                                        | 10.1-10.7                       | Yes                            | Yes               | 9/8/2020        |   |
| Support Operations            | Network Analyst                                         | N/A                             | Yes                            | No                | N/A             |   |
| Data Licenses                 | 3D Analyst                                              | N/A                             | Yes                            | No                | N/A             |   |
|                               | Spatial Analyst                                         | N/A                             | Yes                            | No                | N/A             |   |
|                               | Geostatistical Analyst                                  | N/A                             | Yes                            | No                | N/A             |   |
|                               | Publisher                                               | N/A                             | Yes                            | No                | N/A             |   |
|                               | Tracking Analyst                                        | N/A                             | Yes                            | No                | N/A             |   |
|                               | Data Interoperability                                   | N/A                             | No                             | No                | N/A             |   |
|                               | Business Analyst Basic                                  | N/A                             | No                             | No                | N/A             |   |
|                               | Business Analyst St                                     | N/A                             | No                             | No                | N/A             |   |
|                               | Schematics                                              | N/A                             | Yes                            | No                | N/A             |   |
|                               | VBA                                                     | N/A                             | No                             | No                | N/A             |   |
|                               | Workflow Manager                                        | N/A                             | No                             | No                | N/A             |   |
|                               | Production Mapping                                      | N/A                             | No                             | No                | N/A             |   |
|                               | Data Reviewer                                           | N/A                             | No                             | No                | N/A             |   |
|                               | <                                                       |                                 |                                |                   | 3               | * |
|                               | Refresh                                                 |                                 |                                |                   |                 |   |